- grafeq\_setup.exe 파일을 실행합니다.
- 설치 안내에 따라 프로그램을 설치합니다.

| GrafEq 2.13 Setup (current user)                                                                                                    |                                    |
|----------------------------------------------------------------------------------------------------|------------------------------------|
| Choose Install Location<br>Choose which folder GrafEq 2.13 will be installed in.                                                                                                    | 1.1                                |
| GrafEq 2.13 will be installed in the destination folder specified below. To insta<br>folder, click Browse and select another folder.                                                                    | all in a different                 |
| PLEASE NOTE: GrafEq 2.13 will be installed for the current user only. To inst<br>this machine, cancel and relaunch the installer by right-clicking on the installe<br>selecting "Run as administrator". | all for all users on<br>r icon and |
| Destination Folder                                                                                                    | Browse                             |
| Space required: 2.2MB<br>Space available: 9.4GB                                                                                                    |                                    |
| Click Install to start installing.                                                                                                    | Cancel                             |

• 설치가 완료되면 프로그램을 실행합니다.

| 🛼 GrafEq 2.13 Setup (current | user)                                             |        |
|------------------------------|---------------------------------------------------|--------|
|                              | Success!                                          |        |
|                              | GrafEq 2.13 has been installed for the current us | ser.   |
|                              | Start GrafEq 2.13                                 |        |
|                              | <u>V</u> Open "Read Me" Page                      |        |
|                              |                                                   |        |
|                              | ОК                                                | Cancel |

프로그램이 처음 실행되면 사용할 언어를 선택합니다.
 사용 언어는 나중에 변경할 수 있습니다. (파일 -> 선택사항 -> 언어)

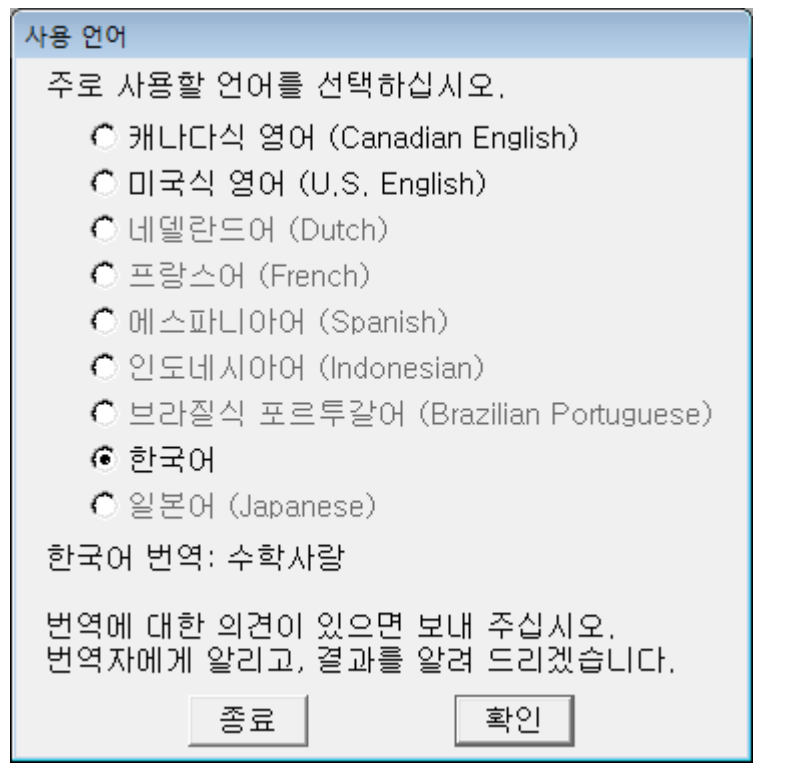

사용 약관에 동의를 선택합니다.

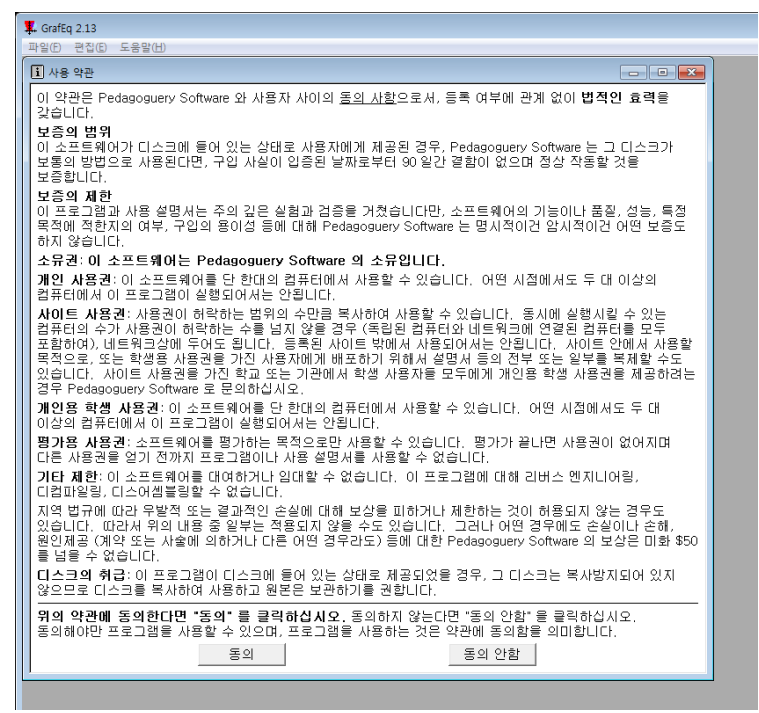

• 등록창에 받은 인증서의 이름과 암호를 입력합니다.

| 등록                                                                         |
|----------------------------------------------------------------------------|
| Graney 의 등록된 사용자는 현재<br>kor0982g님입니다. 다른 이름으로 등록하려면<br>새로운 이름과 암호를 입력하십시오. |
| 이름: kor0000p                                                               |
| 압호: ABCDEFGHIJKLMNOP                                                       |
|                                                                            |
| 취소 확인                                                                      |

- 암호는 16자리 문자열 + 공백 + 4자리 문자열로 이루어져 있습니다.
  잘못된 암호라는 메시지와 함께 등록이 실패할 경우 암호를 입력하는 칸에 암호의 앞 16
  자리 문자열만 입력해 보시기를 부탁드립니다.
  - 예) 이름: kor0000p, 암호: ABCDEFGHIJKLMNOP QRST 인 경우, 이름 kor0000p, 암호 ABCDEFGHIJKLMNOP만 입력한 후 확인